## How to Review Budget Activity | Banner Finance Dashboard

1. From Quick Links, click "Wingspan" (top right corner)

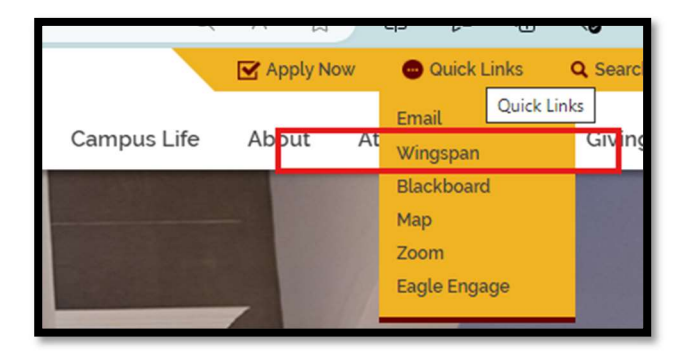

2. From Wingspan, click "Finance Dashboard" (top right corner)

| Search Go |                                                                                                    |
|-----------|----------------------------------------------------------------------------------------------------|
|           | Self Service 9x - NEW                                                                                    |
|           | Employee Dashboard<br>Faculty Dashboard                                                                  |
|           | Finance Dashboard                                                                                        |
|           | Financial Aid Dashboard<br>Personal Information Dashboard<br>Registration Dashboard<br>Student Dashboard |
|           | Quick Links                                                                                              |
|           | Winthrop Home Page                                                                                       |

3. From Finance Dashboard, click "My Finance Query" (top right corner)

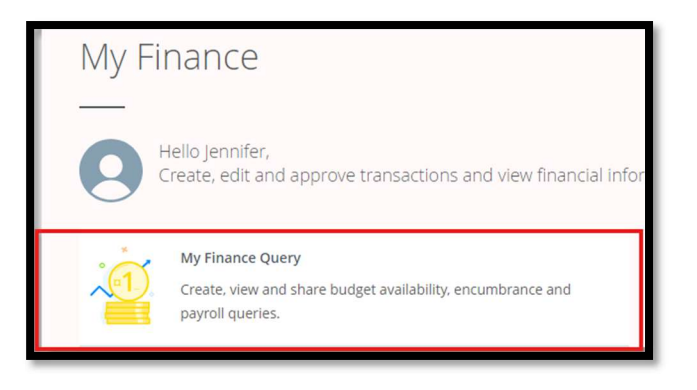

4. From My Finance Query, click "New Query" (top right corner)

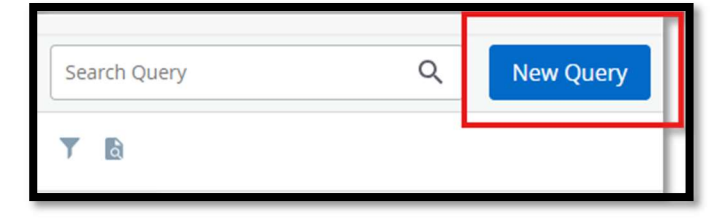

5. From New Query, complete the "Organization" field by typing in your 4-number Org Code or do a key word search for your Organization

| Budget Status by Account            | *  |                         |     |
|-------------------------------------|----|-------------------------|-----|
| Values                              |    |                         |     |
| Chart*                              |    | Index                   |     |
| W Winthrop University               | ×¥ | Choose Index            | *   |
| Fund                                |    | Organization *          |     |
| 111020 Current Unrestricted E and G | ×v | 6090 Controllers Office | × ~ |

6. From New Query (continued), enter "71" in "Account Type" to exclude payroll lines

| Fund Type Choose Fund Type | Account Type 71 Service and Supplies ** |
|----------------------------|-----------------------------------------|
| Commitment Type            |                                         |
| All                        | Include Revenue Accounts                |

7. From New Query (continued), complete the "Fiscal Year" and "Fiscal Period" fields by inputting the latest year available and inputting "14" in the "Fiscal Period" field

| Fiscal Year *             | 2025 × • | Fiscal Period *             | 14 * | ~ |
|---------------------------|----------|-----------------------------|------|---|
| Comparison Fiscal<br>Year | None 🗸   | Comparison<br>Fiscal Period | None | • |

8. From New Query (continued), select "Adjusted Budget", "Year to Date", "Encumbrance", and "Available Balance"

| Operating Ledger    |                      |  |
|---------------------|----------------------|--|
| Adopted Budget ①    | Year to Date 🛈       |  |
| Budget Adjustment ① | <b>Encumbrance</b> ① |  |
| Adjusted Budget ①   | Reservation ()       |  |
| Temporary Budget ①  | Commitments ①        |  |
| Accounted Budget ①  | Available Balance () |  |

9. Click "Submit"

## **Definitions:**

- Adjusted Budget Current budget
- Year to Date Actual revenue or expense activity year-to-date
- **Encumbrance** Budgeted funds committed for future expenditures, through a salary encumbrance, purchase order, etc.
- Available Balance Remaining available budget

10. Click the "Save" icon

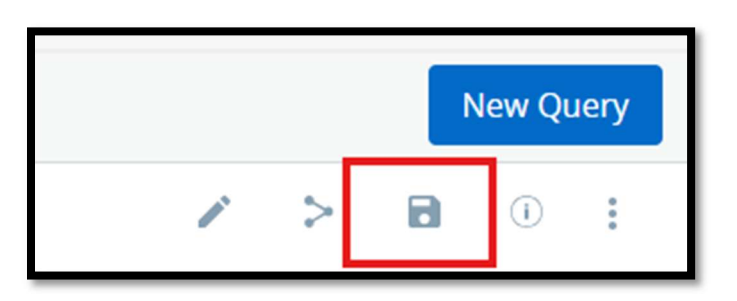

11. Add any Title and click "Set as favorite" and click "Save"

| Save as         |      |  |  |
|-----------------|------|--|--|
| Budget Review   |      |  |  |
| Set as favorite |      |  |  |
| CANCEL          | SAVE |  |  |

12. The next time you go to "My Finance Query", you'll see a summary of your budget and be able to click the box for more details

| Favorites     | Saved Queries   | Shared Querie         |
|---------------|-----------------|-----------------------|
| VP 6010<br>7% | availal<br>spen | Budget<br>ble<br>t of |
| 01/13/2025    |                 | *>=                   |

13. If you manage multiple Orgs, after Step 4, click "Budget Status by Organizational Hierarchy" and restart at Step 5.

| Create New Query                          |          |
|-------------------------------------------|----------|
|                                           |          |
| Select Query Type                         |          |
| Budget Status by Account                  |          |
| ٩                                         |          |
| Budget Status by Account                  |          |
| Budget Status by Organizational Hierarchy |          |
| Budget Quick Query                        | Index    |
| Multi Year Query                          |          |
| Encumbrance Query                         | Choos    |
| Fund                                      | Organiza |